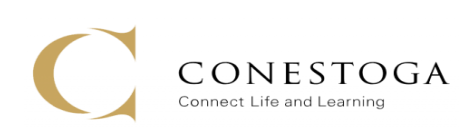

# **Facilities Self-Service Archibus Workplace Portal**

### **Reporting/Requesting Work**

The following is a user guide for Conestoga faculty, staff, and students requesting work from Facilities via the ARCHIBUS Workplace Portal.

### STEP 1:

### ACCESSING ARCHIBUS WORKPLACE PORTAL

Enter the URL directly into your browser: https://conestoga.iwmsapp.com/archibus

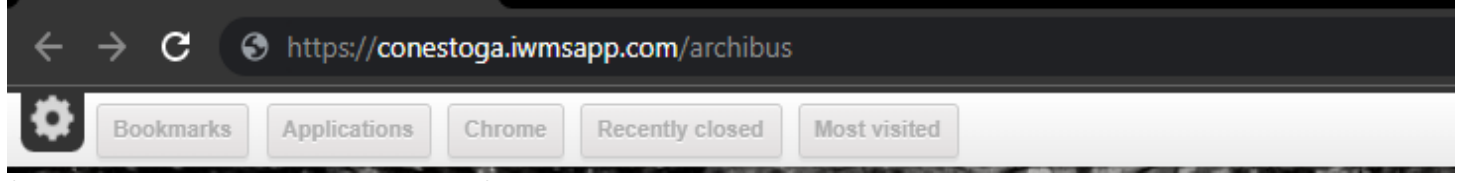

### \*Chrome is the recommended browser for Archibus

### STEP 2:

### LOGGING IN

You will now be directed to the Conestoga ADFS login page. Enter your Conestoga credentials.

| C construct<br>← tsasso@conestoga.con.ca<br>Enter password<br>Forgot my password | STO<br>Learning | C constant<br>Sign in<br>tasso@conestogac.on.ca<br>Cant access your account?<br>Back Next | STO<br>Learning |
|----------------------------------------------------------------------------------|-----------------|-------------------------------------------------------------------------------------------|-----------------|
|                                                                                  |                 |                                                                                           |                 |

### STEP 3: ARCHIBUS NAVIGATION

You will be brought to the main ARCHIBUS navigation screen.

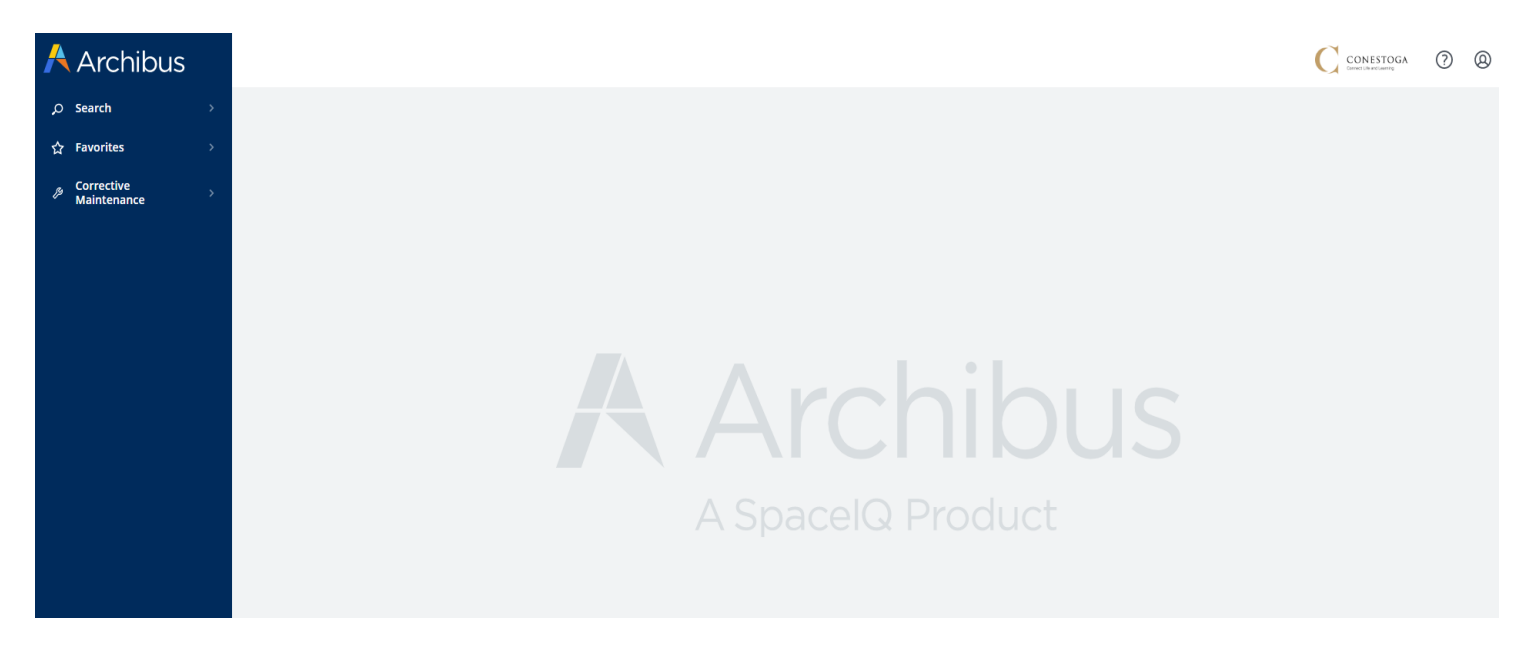

Selecting Corrective Maintenance will expand a side window. Click in the Workplace link.

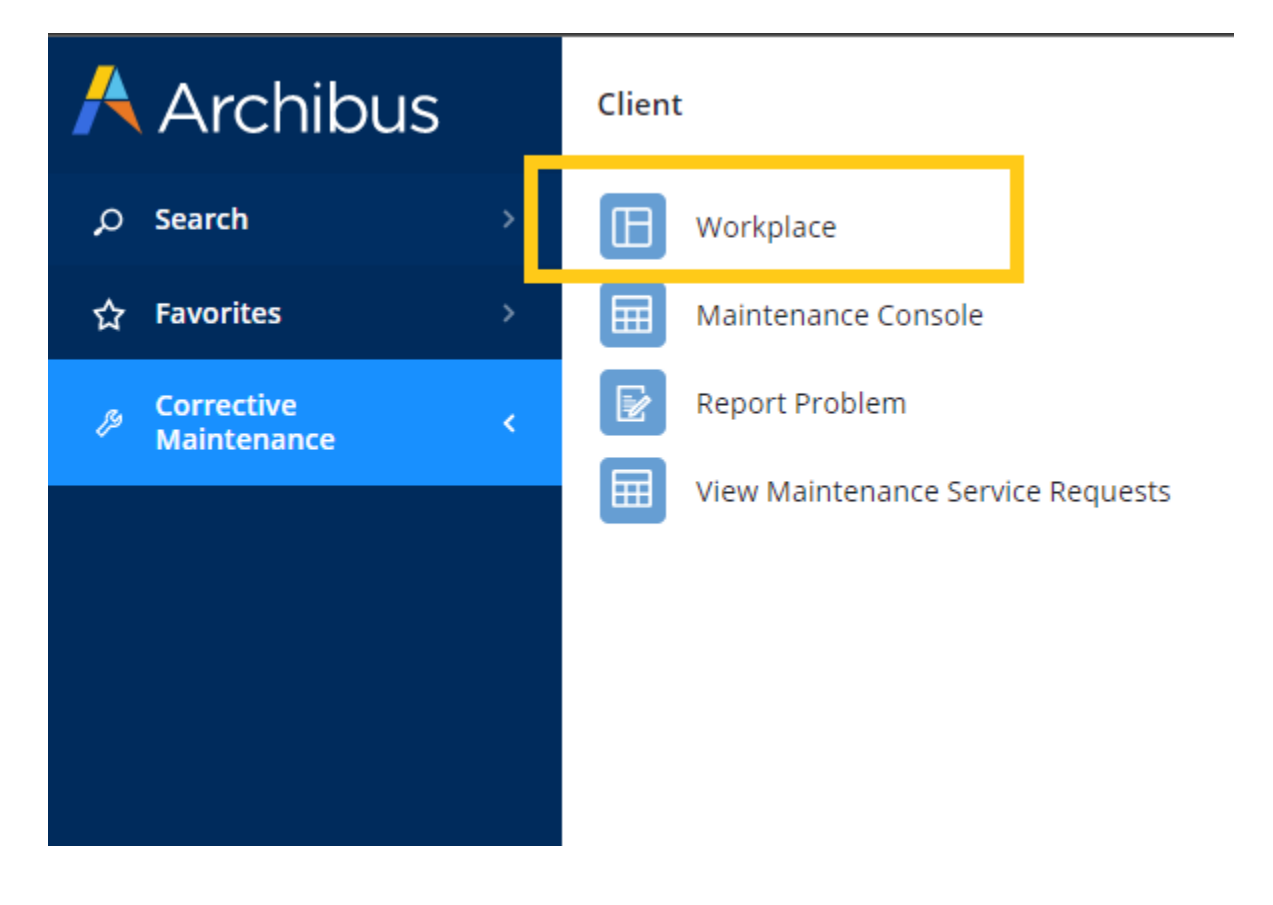

### WORKPLACE PORTAL NAVIGATION

Selecting Workplace will open a new browser window with the below landing page. There are 6 main areas on the main landing page.

| ARCHIBUS                        |                                  |
|---------------------------------|----------------------------------|
| 2 Q How can we help you?        |                                  |
| REPORT AN ISSUE 3               | WORK REQUEST 4                   |
| FIND PERSON, ROOM, OR EQUIPMENT | PHYSICAL & DIGITAL MEDIA REQUEST |
| 6                               | 5                                |

1. **My Account** - allows you to view the basic status of requests and log out of Workplace Portal.

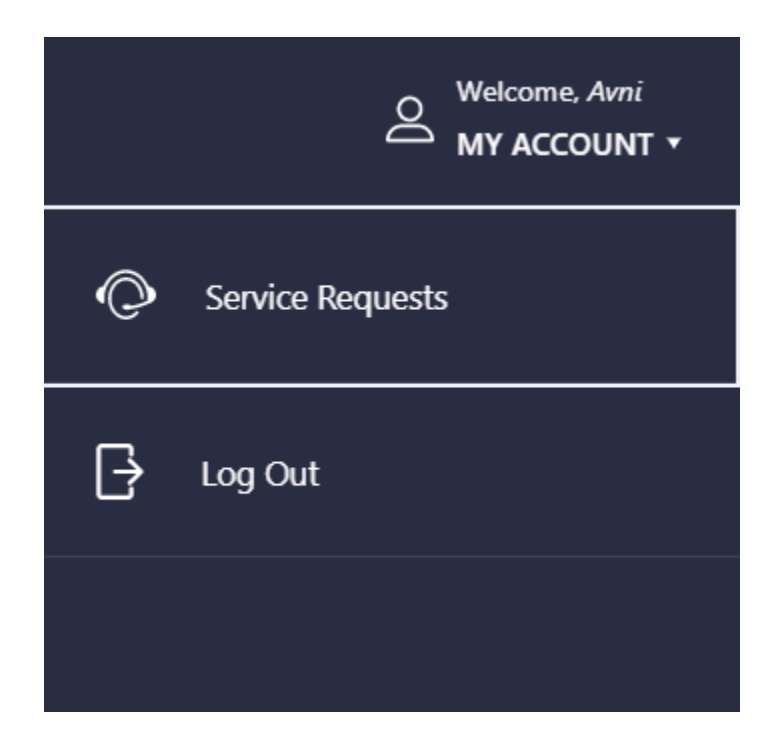

2. Search Bar – Entering key words here will bring you directly to the appropriate service button.

| ARCHIBUS |                |                  | Report an | i Issue |             | Welcome, Avni<br>MY ACCOUNT + |
|----------|----------------|------------------|-----------|---------|-------------|-------------------------------|
|          |                |                  |           |         |             |                               |
|          | Q Cold         |                  |           |         |             |                               |
|          | All Services > | Report an Issue  |           |         |             |                               |
|          | >              | TOO HOT/TOO COLD |           | >       | WATER ISSUE |                               |
|          |                |                  |           |         |             |                               |

3. **Report an Issue** - For the reporting of emergency or immediate repair/maintenance of facility equipment and infrastructure, housekeeping and grounds issues.

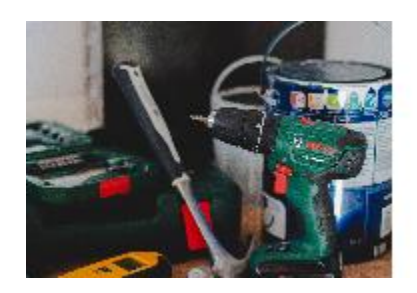

## **REPORT AN ISSUE**

4. Work Requests – For project related requests for new systems or retrofits.

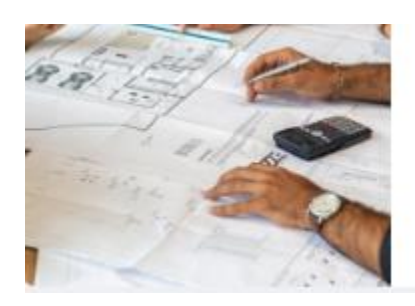

## WORK REQUEST

5. Physical & Digital Media Request – For marketing material approvals.

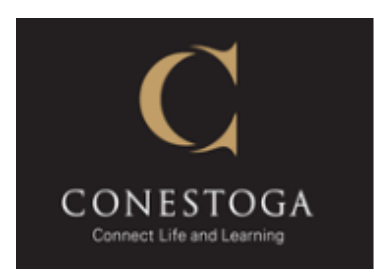

# PHYSICAL & DIGITAL MEDIA REQUEST

#### Locate a Person or Room

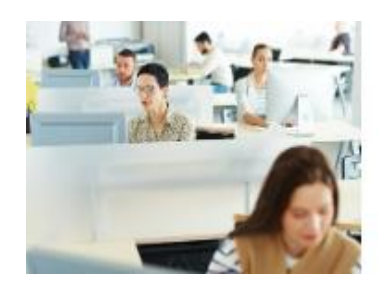

# FIND PERSON, ROOM, OR EQUIPMENT

STEP 5:

### **CREATE A REQUEST**

From the main landing page, you may enter a topic in the search bar which presents related options.

| Q Cold |                  |   |             |
|--------|------------------|---|-------------|
| >      | TOO HOT/TOO COLD | > | WATER ISSUE |
|        |                  |   |             |

Alternatively, you can select either Report an Issue or Work Requests which will bring up the first tier of options.

| Q How can we help   | you?              |   |                          |
|---------------------|-------------------|---|--------------------------|
| All Services > Repo | ort an Issue      |   |                          |
| >                   | ELEVATOR          | > | HEATING VENTILATION & AC |
|                     |                   |   |                          |
| >                   | ELECTRICAL        | > | PLUMBING                 |
|                     |                   |   |                          |
| >                   | INTERIOR FINISHES |   |                          |
|                     |                   |   |                          |

A possible second tier of request types will now be presented.

| Q How can we he   | lp you?                           |   |                      |
|-------------------|-----------------------------------|---|----------------------|
| All Services > Re | port an Issue > Interior Finishes |   |                      |
| >                 | CEILING TILES                     | > | DOORS                |
| >                 | FLOORING                          | > | WINDOW - ACCESSORIES |
|                   |                                   |   |                      |

After selecting the request type, the **Create a Request** page will open.

| Ceiling Tiles: Location                                        |
|----------------------------------------------------------------|
|                                                                |
| Create a Request<br>Ceiling Tiles                              |
| * Required Information<br>Request description*                 |
| 1                                                              |
| 4000 characters maximum allowed, including new line characters |
| Building*                                                      |
| DOON MAIN BUILDING                                             |
| Floor                                                          |
| Location 2                                                     |
| ♥                                                              |
| Specific Location                                              |
| 3                                                              |
| 50 characters maximum allowed, including new line characters   |
|                                                                |

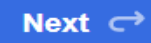

4

- 1. Enter a detailed description of your request.
- 2. Select Building, Floor, and Room (Location).
- 3. Under **Specific Location**, add Room Number or further location details to better assist Facilities staff in locating the issue.
- 4. Select next.

The next screen will allow you to upload any photos and prompts for a phone number or extension. This is necessary in the chance the trades staff need to follow up.

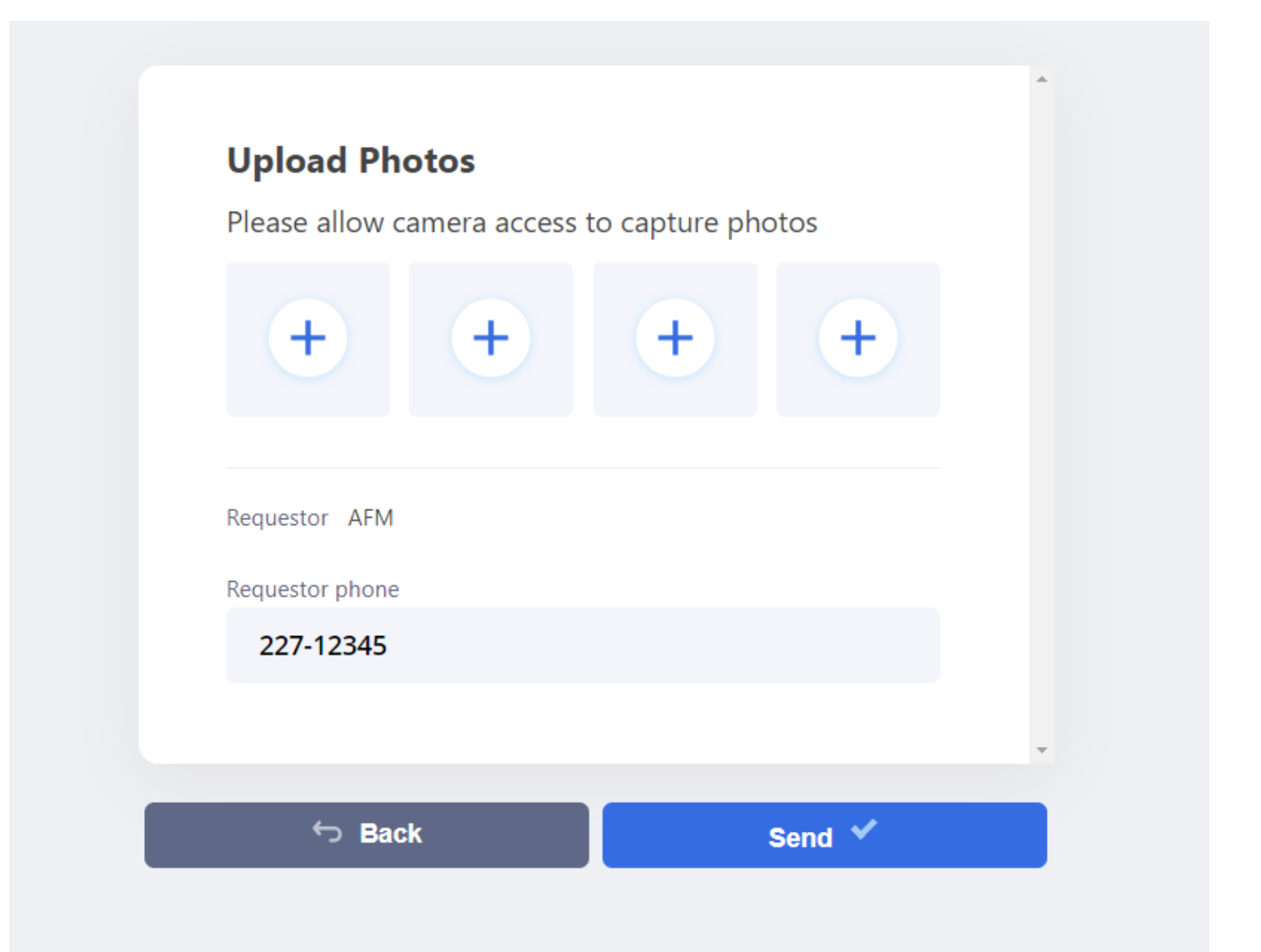

Select **Send** to complete the request.

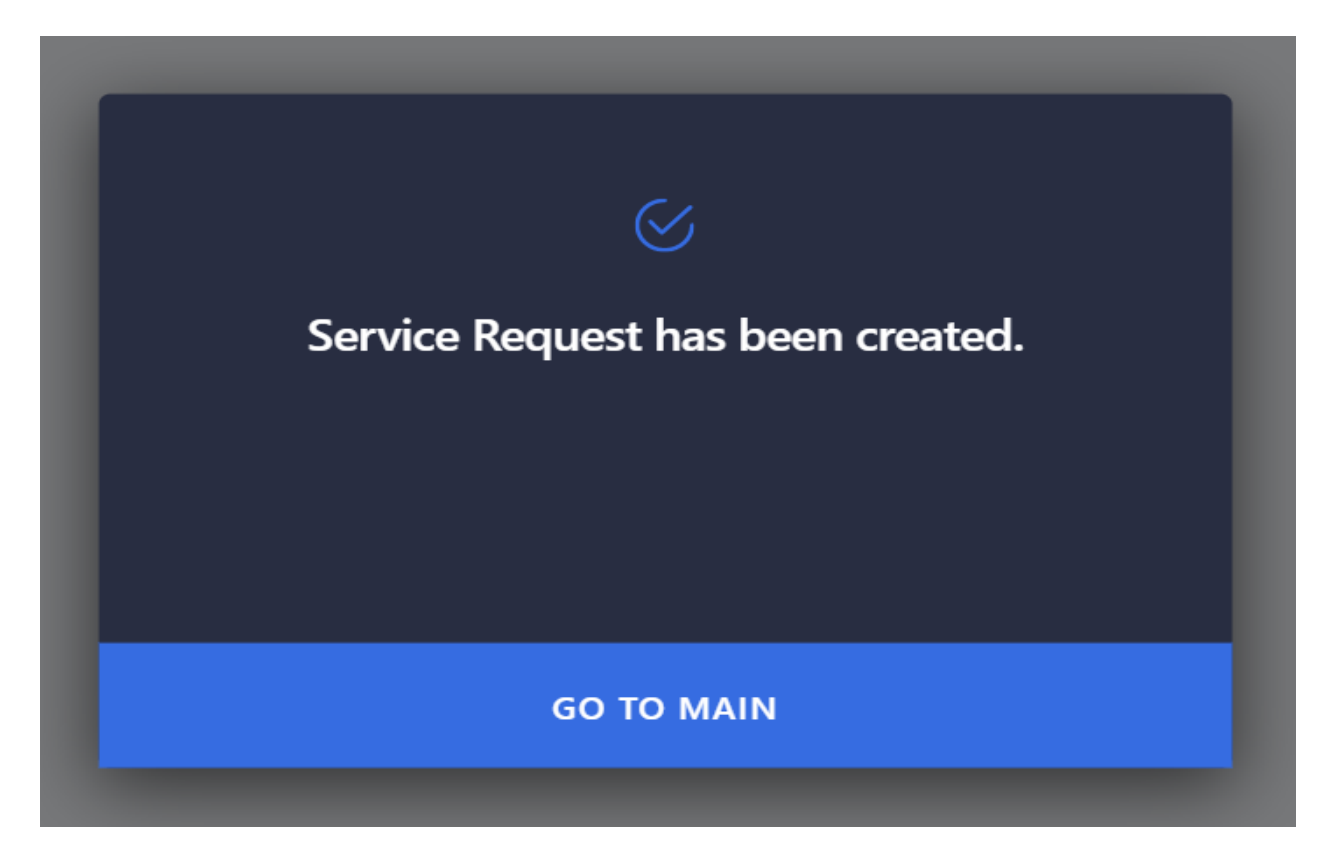

### STEP 6:

#### **REVIEW WORK**

To review status in the system, go to My Account in the top right corner and select Service Requests.

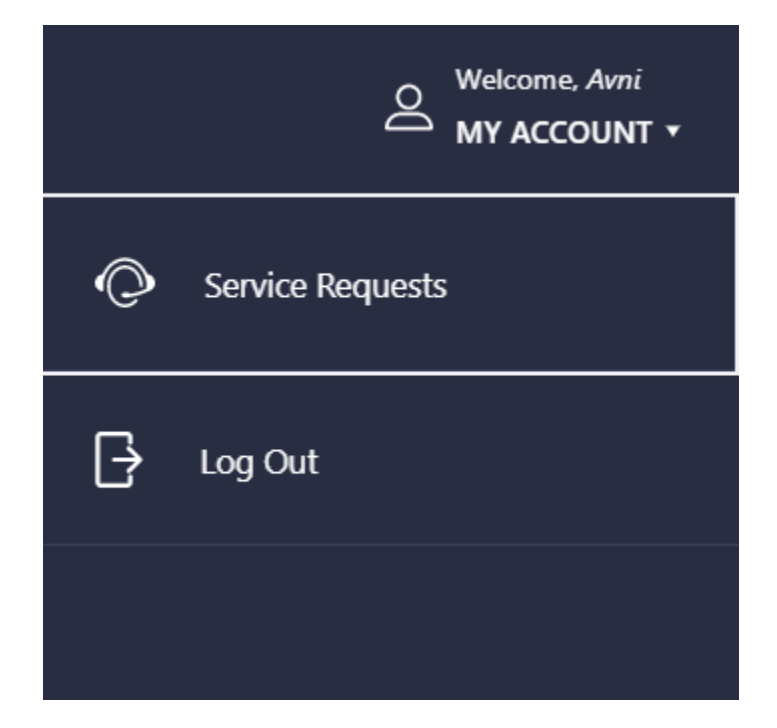

The system will list all requests you have submitted.

| Service Requests                                                                                           |           |   |
|----------------------------------------------------------------------------------------------------|-----------|---|
|                                                                                                    |           | * |
| #5335                                                                                                    | COMPLETED |   |
| Your request was completed on: 03/31/2022                                                                  |           |   |
| Reported by Housekeeping - faucet is broken in men's washroom in 1C corridor. SMcLeod                      |           |   |
|                                                                                                    |           |   |
| #5334                                                                                                    | COMPLETED |   |
| Your request was completed on: 04/01/2022                                                                  |           |   |
| Requested by Tim Horton's store manager Mike - Would like the heat turned down in the Tim Hortons. SMcLeod |           |   |
|                                                                                                    |           |   |

### Click on a request for more information.

|                                                  | <b>area too cold/hot</b><br>Request #5334 |                        |
|--------------------------------------------------|-------------------------------------------|------------------------|
|                                                  |                                           |                        |
| Request #5334<br>area too cold/hot               |                                           | COMPLETED              |
| Requested                                        | Scheduled                                 | Completed              |
| 03/31/2022                                       | 03/31/2022                                | 04/01/2022             |
| Request description                              |                                           |                        |
| Requested by Tim Horton's st<br>Hortons. SMcLeod | ore manager Mike - Would like the heat    | turned down in the Tim |
| Building                                         |                                           | DOON MAIN BUILDING     |
| Floor                                            |                                           | 2A                     |
| Location                                         |                                           |                        |
| Specific location                                |                                           | Tim Horton's           |
| Equipment code                                   |                                           |                        |
| Attachments                                      |                                           |                        |

Review of requests can also be done in the Web Central view when selecting **View Maintenance Service Requests.** 

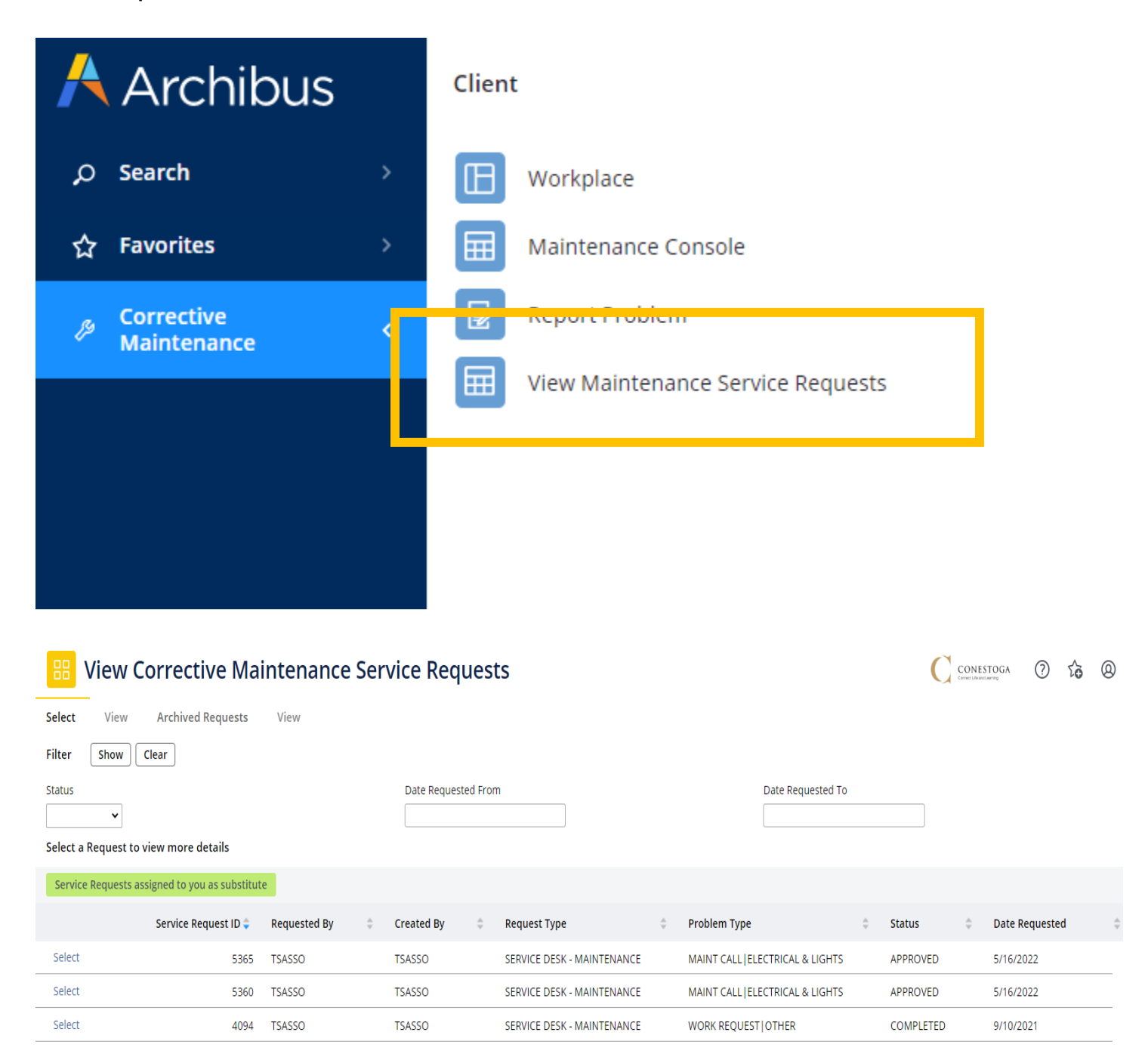

## Selecting a work request will provide more detail.

| 🔡 View Corr                                     | ective        | Mainten             | ance Sei        | rvic                                          | e Requests                       |             |             |                |                        | C           | CONESTOGA<br>Correct Life and Learning | ? | to | 0 |
|-------------------------------------------------|---------------|---------------------|-----------------|-----------------------------------------------|----------------------------------|-------------|-------------|----------------|------------------------|-------------|----------------------------------------|---|----|---|
| Select View Ard                                 | chived Requ   | ests View           |                 |                                               |                                  |             |             |                |                        |             |                                        |   |    |   |
|                                                 |               | Request Type        | SERVICE DESK -  | MAIN                                          | FENANCE                          |             |             |                | Problem Type WORK R    | EQUEST OTHE | R                                      |   |    |   |
|                                                 |               | Status              | COMPLETED       |                                               | $\checkmark$                     |             |             |                |                        |             |                                        |   |    |   |
|                                                 |               | Description         | Please relocate | Waste                                         | Bins from Dry Storage to storage | room in 1E0 | 5           |                |                        |             |                                        |   |    |   |
|                                                 | Servi         | ce Desk Manager     | DKENNEDY        |                                               |                                  |             |             |                |                        |             |                                        |   |    |   |
|                                                 |               | Supervisor          | DKENNEDY        |                                               |                                  |             |             |                |                        |             |                                        |   |    |   |
| Priority                                        |               |                     |                 |                                               |                                  |             |             |                |                        |             |                                        |   |    |   |
|                                                 |               | Priority            | 1 : Default     |                                               |                                  |             |             |                |                        |             |                                        |   |    |   |
| Date E                                          | scalation for | Response Occurs     | 9/14/2021       |                                               |                                  |             | Time Es     | calation for R | esponse Occurs 7:52 AM |             |                                        |   |    |   |
| Date Escalation for Completion Occurs 9/30/2021 |               |                     |                 | Time Escalation for Completion Occurs 7:52 AM |                                  |             |             |                |                        |             |                                        |   |    |   |
| History                                         |               |                     |                 |                                               |                                  |             |             |                |                        |             |                                        |   |    |   |
| Step Responded By                               | ÷             | On                  |                 | ÷                                             | Workflow Step                    | ÷           | Status      | ÷              | Step Status After      | ÷           | Comments                               |   |    | ¢ |
| TSASSO                                          |               | 9/10/2021 7:52      | AM              |                                               | Basic                            |             | REQUESTED   |                | None                   |             |                                        |   |    |   |
| DKENNEDY                                        |               | 9/10/2021 8:40 /    | AM              |                                               | Basic                            |             | APPROVED    |                | None                   |             |                                        |   |    |   |
| DKENNEDY                                        |               | 9/10/2021 8:40      | AM              |                                               | Basic                            |             | IN PROGRESS |                | None                   |             |                                        |   |    |   |
|                                                 |               | 9/30/2021 8:05 /    | AM              |                                               | Escalation for Completion        |             | IN PROGRESS |                | None                   |             |                                        |   |    |   |
| GTURNER                                         |               | 11/17/2021 3:15     | PM              |                                               | Basic                            |             | COMPLETED   |                | None                   |             |                                        |   |    |   |
| Hours and Costs                                 |               |                     |                 |                                               |                                  |             |             |                |                        |             |                                        |   |    |   |
|                                                 | Ho            | urs - Est. Baseline | 0.00            |                                               |                                  |             |             |                |                        |             |                                        |   |    |   |
|                                                 | Cost -        | Actual (Expense)    | 0.00            |                                               |                                  |             |             |                | Hours - Actual 0.00    |             |                                        |   |    |   |
|                                                 |               | Comments            |                 |                                               |                                  |             |             |                |                        |             |                                        |   |    |   |

More questions? Email: Tony Sasso at tsasso@conestogac.on.ca